## 方法一:至 W-Portfolio 查詢步驟

步驟1:登入「校務資訊系統」

| 大 藻 小 語 大 夢<br>WENZAO URSULINE<br>UNIVERSITY OF LANGUAGES | 資訊服務 入口網站<br>Information Service                                                                                                    |
|-----------------------------------------------------------|----------------------------------------------------------------------------------------------------|
|                                                           | 帳號<br>(account) :<br>密碼<br>(password) :<br>隨機圖片<br>(random img) <b>33fird</b>                                                                    |
|                                                           | 隨機圖文<br>(random text)<br>登 67                                                                                                    |
|                                                           | <ul> <li>③ 查詢教職員編號 (quey endoyeeno)</li> <li>④ 查詢學號 (quey studentno)</li> <li>④ 查詢學號 (quey studentno)</li> <li>④ 系統說明</li> <li>① 登入說明</li> </ul> |
| Copyright © 20                                            | 13 Wenzao Ursuline University of Languages All Rights Reserved.                                                                                  |

步驟2:點選「歷程檔案平台」,選擇「W-portfolio 時光藻堂(109 學年

啟用)」

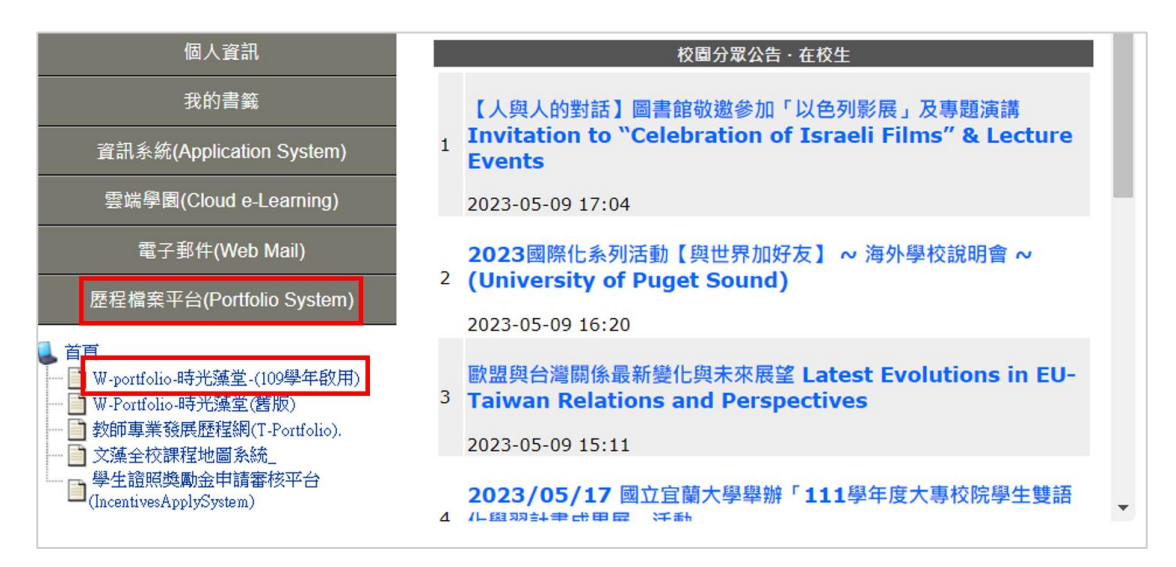

步驟 3:進入 W-portfolio 時光藻堂(109 學年啟用)後,點選「在校學習表現」,再點選「語言檢定」即可看到歷年大學英檢成績。

## 方法二:至英/外診中心 Dr. E-Learning 查詢步驟

步驟1:至「<u>英/外語能力診斷輔導中心</u>」首頁,點選「<u>Dr. E-Learning</u> 預約/報名系統」

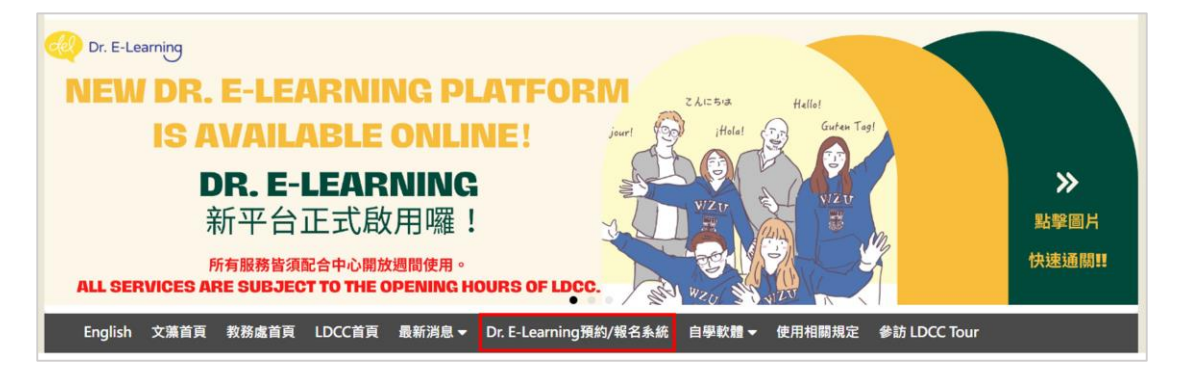

## 步驟2:以「學員」身分登入

| del Dr. E-Learning | 療程介紹 | 最新消息 | 關於我們 | 常見問題 | 5 | 文 <sub>A</sub> |
|--------------------|------|------|------|------|---|----------------|
|                    | _    | 請選   | 擇身份  |      |   |                |
|                    |      |      | 員    |      |   |                |
|                    |      | ı.   | 註診老師 |      |   |                |

## 步驟3:在下拉式選單找到「語檢成績查詢」即可看到成績

| W Dr. E-Learning                                            | tā 🔨 🌲 🕅 |          |
|-------------------------------------------------------------|----------|----------|
|                                                             |          | ■ 語言學習問卷 |
| 預約報名作業                                                      |          | ▲ 預約報名作業 |
| Char 1                                                      |          | 預約紀錄查詢   |
| Step 1.<br>選擇輔導療程                                           |          | 原程記錄查詢   |
| English         、         2023-05-14 至 2023-05-27         ( | 駐診老師輔導療程 | ■ 語檢成績查詢 |
| <ul> <li>Step 2.</li> <li>輔導療程項目</li> </ul>                 |          | ♣ 基本資料設定 |